## Mini Receipt Printer Quick Start Guide

## OUTLOOK AND INSTALL PAPER ROLL

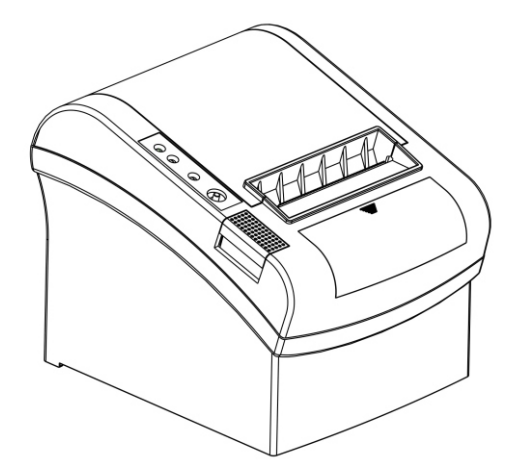

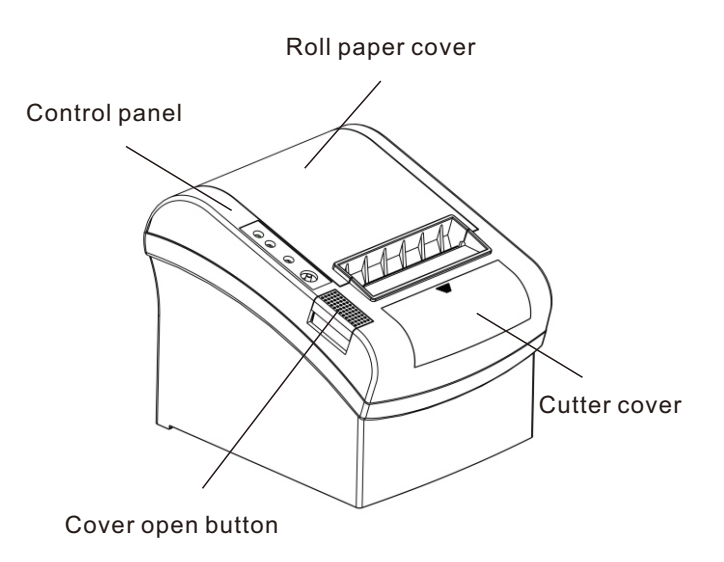

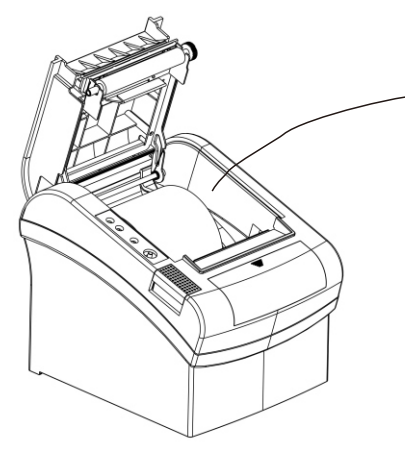

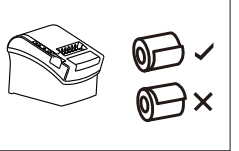

Remove the used roll paper core if any, and insert the roll paper. The correct direction of the paper is shown in the illustration below.

## **STEP 1 - INSTALL PRINTER**

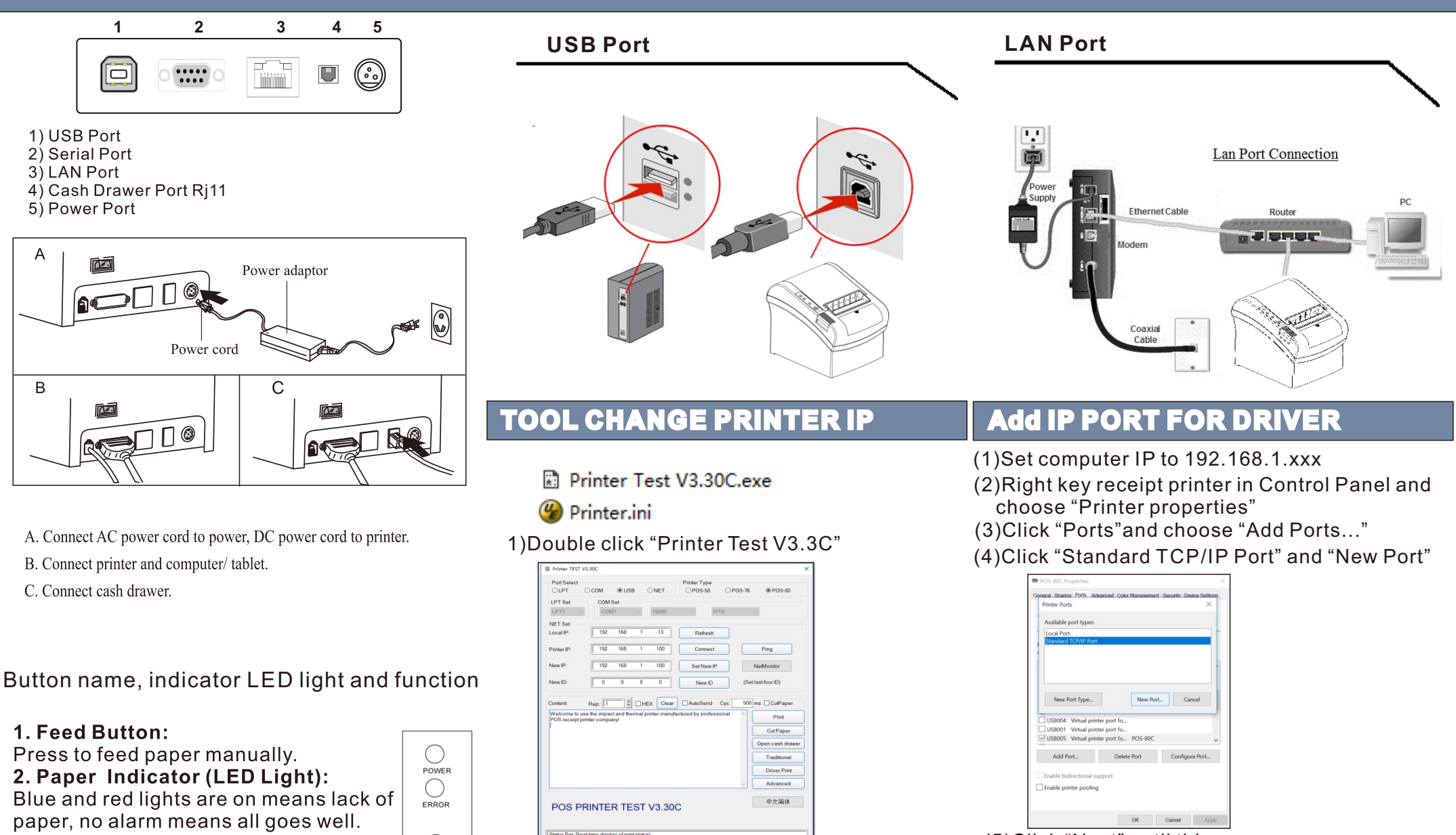

#### 3. Power Indicator:

### Light is on means connected properly. **4. Error Indicator:**

When out of paper, cutter or printing head overheat occurred, the ALARM indicator twinkles.

### Self Test

Method: When the printer is connect power off, press "FEED" button and turn on at the same time, 2 seconds later release "FEED" button, a completed self test will be printed out to show printer settings.

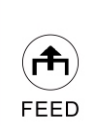

PAPER

2)Setting new printer IP in new IP box3)Click "Set New IP",after beep rings, New IP address Successfully.

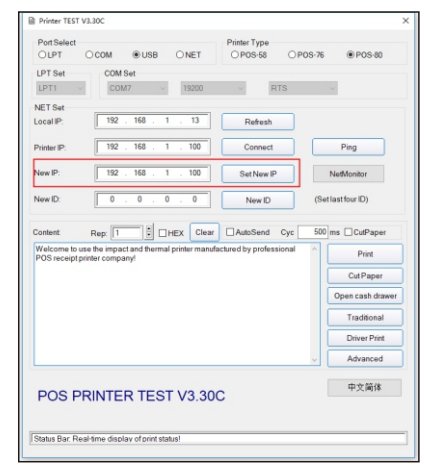

4) Other setting Click" Advanced"

(5)Click "Next" until this. "Printer Name or IP",write down printer IP.

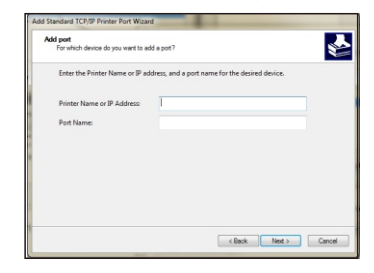

(6)Click "Next" until "Finish".Then click "Close"

### CASH DRAWER PORT (Rj11 CABLE)

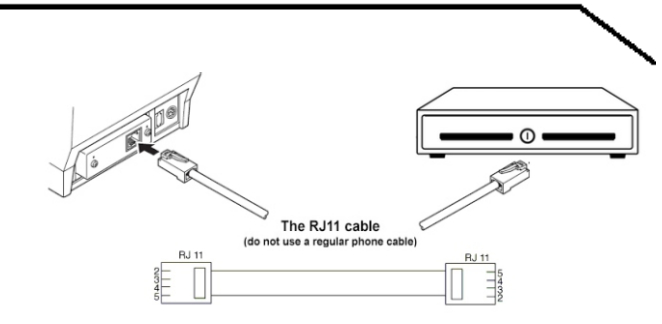

# **STEP 2 - INSTALL DRIVER**

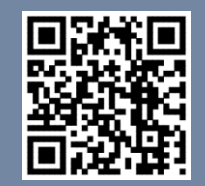

#### 1) Install driver under WINDOWS OS (Steps as below).

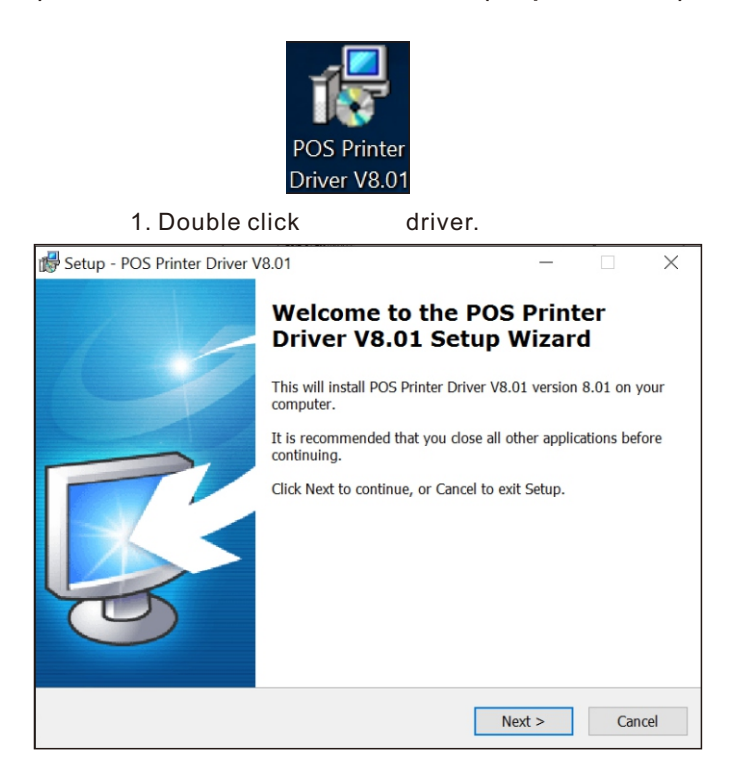

- 2. Select: Next.
- 3. Default installation folder.

| Setup - POS Printer Driver V8.01                                        |                            | -              | ×        |
|-------------------------------------------------------------------------|----------------------------|----------------|----------|
| Select Destination Location<br>Where should POS Printer Driver V8.01 be | installed?                 |                | <b>R</b> |
| Setup will install POS Printer Driver                                   | V8.01 into the followin    | ig folder.     |          |
| To continue, click Next. If you would like to                           | o select a different folde | er, click Brow | wse.     |
| C:\POS Printer Driver V8.01                                             |                            | Br             | owse     |
|                                                                         |                            |                |          |
| At least 7.9 MB of free dick space is sequirized                        | d                          |                |          |
| At least 7.8 MB of free disk space is require                           | ed.                        |                |          |

- 4. Create a shortcut on the desktop.
- 5. Install by below instruction.

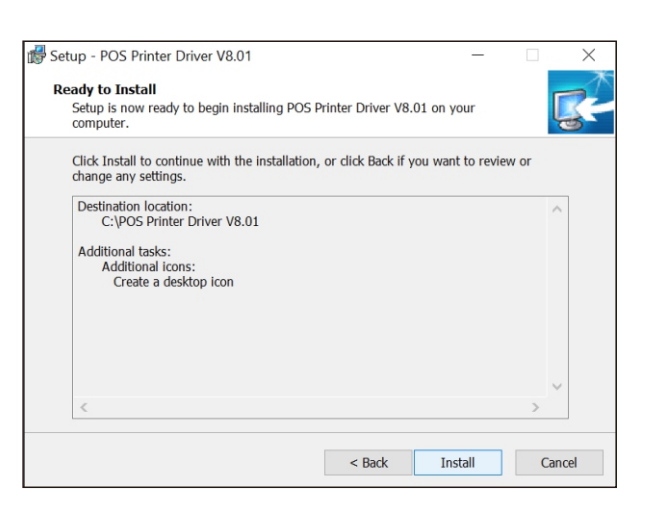

#### 6. Finished.

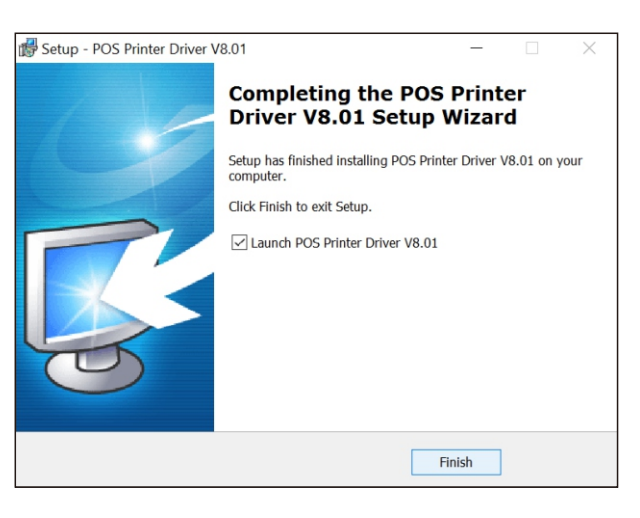

#### 7. Choose the right port, shown as below:

| Install Configuration                                                    |          | $\times$        |
|--------------------------------------------------------------------------|----------|-----------------|
| You are using Windows 10 x64 OS.<br>Please select Windows 10 to install. |          |                 |
| Select Windows OS                                                        |          | USB Check       |
| C Windows XP C Windows Vista                                             |          | VSB001          |
| C Windows POS Printer Driver V8.01                                       | $\times$ |                 |
| C Windows                                                                |          |                 |
| Printer Interface Your USB printer's Port is<br>USB001 ;                 | :        |                 |
| Select Printer Se                                                        |          | Charle USB Part |
| POS-80C OK                                                               |          | Check USB Port  |
| C POS-58C                                                                | _        | Install Now     |
| C POS-76C C POS-76                                                       |          |                 |
| *Remarks: "C" means item with outter                                     |          | Cancel          |
| Set Default Printer                                                      |          |                 |

#### 8. Choose the right series, shown as below.

**Scan For Driver** 

| Select Windows OS                                      |                                  | USB Check      |
|--------------------------------------------------------|----------------------------------|----------------|
| Windows XP                                             | O Windows Vista                  | USBOOX         |
| Windows 2003                                           | O Windows 8/8.1                  |                |
| Windows 7                                              | Windows 10                       |                |
| Select Printer Series                                  | USB Other                        | Check USB Port |
| Select Printer Series                                  | Other                            | Check USB Port |
| Select Printer Series                                  | POS-80<br>POS-58                 | Check USB Port |
| Select Printer Series<br>POS-80C<br>POS-58C<br>POS-76C | C POS-80<br>C POS-58<br>C POS-76 | Check USB Port |

#### 9. Click "OK" to configure the port.

| Select Windows OS    |                                               | USB Check  |
|----------------------|-----------------------------------------------|------------|
| C Windows XP         | O Windows Vista                               | WSB001     |
| Wind POS Printe Wind | er Driver V8.01                               | ×          |
| Printer Inte         | Succeed !<br>Do you want to printing test pag | ge?        |
| Select Printe        |                                               | k USB Port |
| POS-                 | Yes                                           | No         |
| C POS-               |                                               | stall Now  |
| C POS-76C            | C POS-76                                      |            |
|                      |                                               | 1          |

#### 10. Choose the detect USB001, click apply, shown as below.

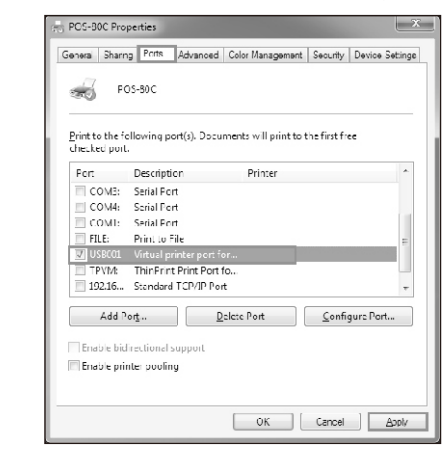

11. Finish.

## **SETTING PRINTING MODE**

### Setting printing Mode (DIP Switches)

DIP switches can be changed setting, such as: cutter, languages, beeper, print density baud rate etc.

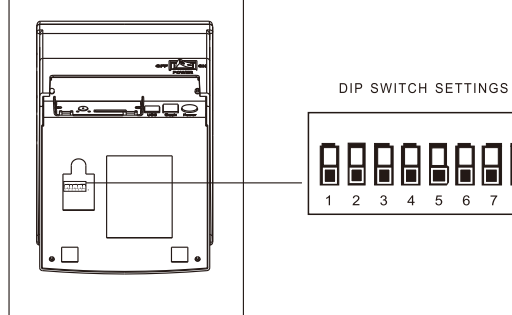

#### **CLEARANCE AND MAINTENANCE CUTTER STUCK MAINTENANCE**

#### **Cutter stuck maintenance**

Method (1) Turn off the power and then restart. Method (2) Turn the gear on printing head, cutter can be returned to its original position.

#### Clearance

One of the following occurred, please clean printing head. (1) Printing is not clear. (2) Any vertical is not clear. (3) Paper feed noisily.

## Printing head cleaning steps:

(1) Turn printer off, release power cord.

#### **DIP Switch functions**

| DIP Function                        |                         |        |      |       |  |
|-------------------------------------|-------------------------|--------|------|-------|--|
| No.                                 | Function                |        | ON   | OFF   |  |
| SW-1                                | Select cutter           |        | NO   | YES   |  |
| SW-2                                | Select beeper           |        | YES  | NO    |  |
| SW-3                                | Cutter with alarm       |        | YES  | NO    |  |
| SW-4                                | Two-byte character code |        | NO   | YES   |  |
| SW-5                                | Character per line      |        | 42   | 48    |  |
| SW-6                                | Virtual Com to USB      |        | YES  | NO    |  |
| 044.7                               |                         | 0.55   |      | 0.55  |  |
| SW-7                                | ON                      | OFF    | ON   | OFF   |  |
| SW-8                                | ON                      | ON     | OFF  | OFF   |  |
| Transmission<br>speed (bps) - bit/s | 38400                   | 115200 | 9600 | 19200 |  |

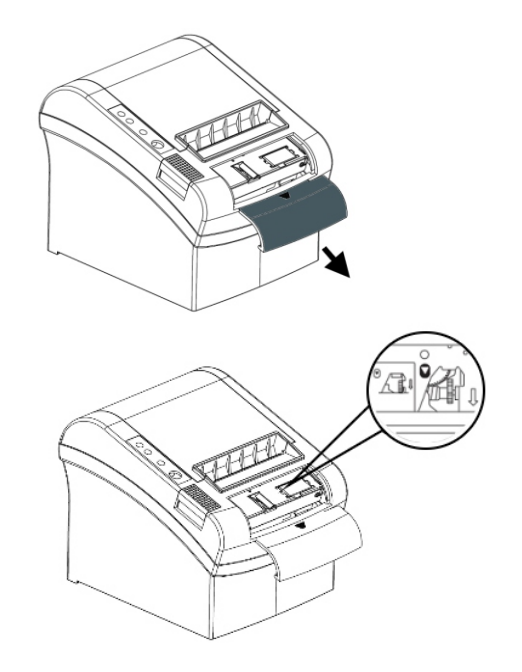

A Notice: To avoid the damage of the printing head and automatic paper cutter, please do not open cutter and mechanism violently.

Open top cover, take out paper roll.

(2) Wait till printing head cooling if it just finished printing.

(3) Clean printing head completely using swab with alcohol (without water).

(4) Until alcohol completely volatilized, close top cover.

(5) Connect power again, print self test to check if it is clean.

## A Notice:

(1) Please make sure power off when maintaining printer.

(2) Don't touch or scratch printing head surface, roller and sensor.

(3) Avoid gas, acetone or other organic solvent.

(4) Wait till alcohol completely volatilized, close top cover and connect power again. Try print self test to make sure it works properly

## A Warning:

No part of this manual can be changed without agreement. The company reverses the right to modify the technologic, components, software and hardware. You may ask the distributors for more product information. No part of chapter in this manual can be copied or transmitted in any format without permission.